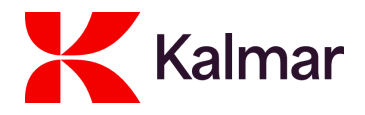

## Accessing Your Account

This document outlines the process for logging in to your Kalmar supplier account.

- 1. Open the link to Kalmar supplier portal (link)
- 2. Login Page is visible:

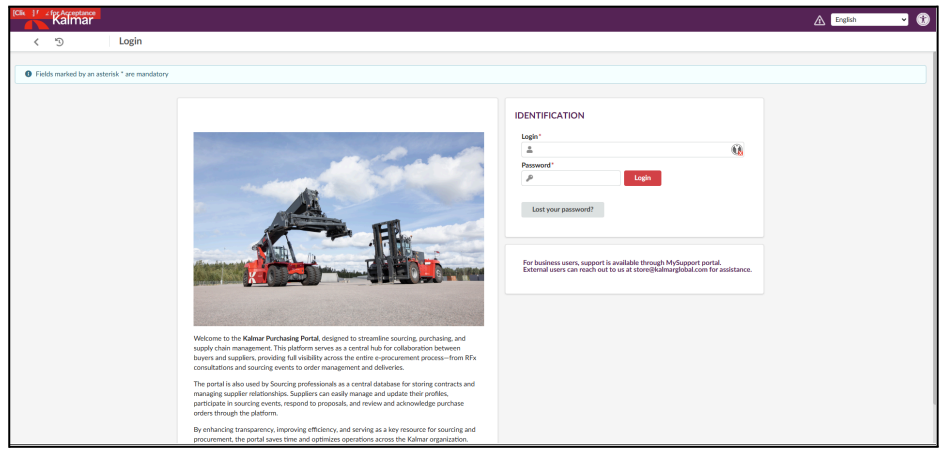

3. Provide the correct login into "Login" field and "Password" field and press Login button

| IDENTIFICATION      | IDENTIFICATION      |
|---------------------|---------------------|
| Login*              | Login*              |
| Password* Login     | Password* Login     |
| Lost your password? | Lost your password? |
|                     |                     |

## 4. Kalmar PO Supplier portal

| Announcomont          | Ponding Validations        |   |                                            |              | Sea 2 results |                          |  |
|-----------------------|----------------------------|---|--------------------------------------------|--------------|---------------|--------------------------|--|
| The sector is set set | Penuing valuations         |   |                                            |              | JULETUSUUS    | 2                        |  |
| he content is not set | Process                    | ¢ | Object                                     |              | Action        | Manage my Orders         |  |
|                       | Kalmar - Delivery Approval |   | REC234931 - 123 - Delivery of 4/15/2025 -  | - 04/15/2025 | Creation      |                          |  |
|                       | Kalmar - Delivery Approval |   | REC234930 - test - Delivery of 4/15/2025 - | - 04/15/2025 | Creation      | _                        |  |
|                       |                            |   |                                            |              |               | 1<br>Manage my Contracts |  |
|                       |                            |   |                                            |              |               |                          |  |
|                       |                            |   |                                            |              |               | 2                        |  |

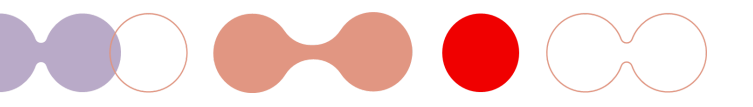

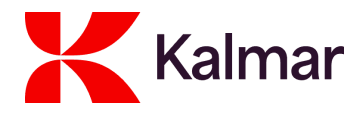

## **Resetting your password**

- 1. Open the link to Kalmar supplier portal (link)
- 2. Press "Lost your password?" button

| -        |       | <b>A</b> |
|----------|-------|----------|
| Password | Login |          |
| ~        | Logar |          |

3. Popup "Password lost?" is visible:

| Password lost?           |                                 |       |         |  | 8 🗆 | × |
|--------------------------|---------------------------------|-------|---------|--|-----|---|
|                          | C                               | Close | Confirm |  |     |   |
| Forgot your password? Pl | lease fill your email address.* |       |         |  |     |   |
|                          | Security Control                |       |         |  |     |   |
| Security Control         | RQ1D                            |       |         |  |     |   |
|                          |                                 |       |         |  |     |   |
|                          |                                 |       |         |  |     |   |

4. Fill in the "Forgot your password? Please fill in your email address." Field and fill in the "Security Control" field.

| Password lost? | Password lost?                                                                                           |
|----------------|----------------------------------------------------------------------------------------------------|
| Cost Confirm   | Close Confirm Forget your password? Please fill your email address.*  Security Control  Security Control |

5. Press the "Confirm" button and you will see the following pop-up. You will receive an email with password reset to your email.

| Password lost?                                         | Password lost?                                                                     | 8 🗆 × 🔃 |
|--------------------------------------------------------|------------------------------------------------------------------------------------|---------|
| Close Confirm                                          | Close                                                                              |         |
| Forgot your password? Please fill your email address.* | You will receive a link to reset your password by mail if you have a valid account | ×       |
| supplier@email.com                                     |                                                                                    |         |
| Security Control                                       |                                                                                    |         |
| Security Control                                       |                                                                                    |         |

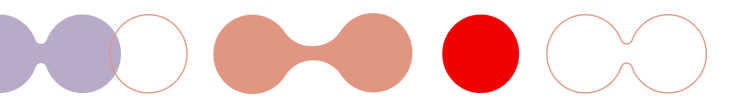